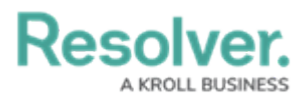

## Submit a Loss Event

Last Modified on 04/05/2023 5:14 pm EDT

If loss event owners are aware of a loss event that has not yet been logged, they are able to submit the event themselves. Once a loss event has been submitted, it is sent to the Risk Team to be triaged.

## To submit a loss event:

- 1. Log into an account that's been added to the Loss Event Owners user group.
- 2. Click the dropdown menu in the **nav bar**, then click **Portal**.

| :RESOLVER |   |
|-----------|---|
| Home      | ~ |
| Home      |   |
| Portal    |   |
|           |   |

The Portal application in the nav bar.

3. Click New Loss Event to open the Submit an Event form.

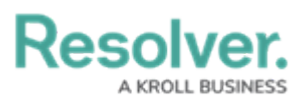

## Loss Event Creation

## Submit an Event

|                                                                                                    | Description of Event                    |  |
|----------------------------------------------------------------------------------------------------|-----------------------------------------|--|
| :RESOLVER                                                                                                    |                                         |  |
| Welcome to the Loss Event Submission web-portal.<br>This avenue offers you the ability to provide vital                                            |                                         |  |
| information to our teams regarding operational loss<br>events.                                                                                     | Observed Date/Time                      |  |
| Please attempt to be as descriptive as possible                                                                                                    | <b>m</b>                                |  |
| when describing the event, including information<br>such as: location, involved parties, timelines and any<br>other relevant details               | Type of Event                           |  |
| If there is an immediate threat to self or others,<br>weapons present, indications of suicide<br>contemplation, injuries to self or others, or any | Select one ~                            |  |
|                                                                                                    | Estimated Loss (\$)                     |  |
| immediate assistance by calling 911.                                                                                                    |                                         |  |
| In order to make a submission                                                                                                    | Attachments                             |  |
| anonymously, click here to access the<br>Anonymous portal.                                                                                         | Drag files here or click to select      |  |
| ,                                                                                                    | or<br>Click to add a web link to a file |  |
|                                                                                                    |                                         |  |
|                                                                                                    | SUBMIT EVENT                            |  |
|                                                                                                    | CANCEL                                  |  |

LE-XXX

4. **Optional**: Click the link in the bolded paragraph to submit the event Confidentially.

| Submit an Event                                                                                                    |                      | LE-XXX                |
|----------------------------------------------------------------------------------------------------|----------------------|-----------------------|
|                                                                                                    | Remain Confidential  | act v                 |
| RESULVER                                                                                                    | Observed By          | Observed Contact Info |
| Welcome to the Confidential Loss Event Submission web-<br>portal. This avenue offers you the ability to provide vital<br>information to our teams regarding operational loss events.                                                                     |                      |                       |
| Please attempt to be as descriptive as possible when<br>describing the event, including information such as: location,<br>involved parties, timelines and any other relevant details.                                                                    | Description of Event |                       |
| If there is an immediate threat to self or others, weapons<br>present, indications of suicide contemplation, injuries to self or<br>others, or any scenario that requires immediate response <b>seek</b><br><b>immediate assistance by calling 911</b> . |                      | æ                     |

The Submit an Event Confidentially form.

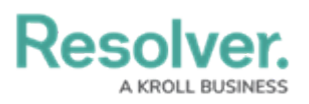

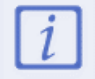

Users submitting an event confidentially will have access to the same fields and buttons described below, but with the option to remain confidential.

- 5. Enter the details of the event in the **Description of Event** field.
- 6. Select a date and time from the **Observed Date/Time** field.
- 7. Select an appropriate event type from the **Type of Event** dropdown list.
- 8. Enter the expected loss caused by the event in the **Estimated Loss** field.
- 9. Add attachments by either dragging the desired files to the **Attachments** field or clicking the field to browse your computer.
- 10. Click **Submit** to send the event to the risk team for review.